## Verbindung zwischen Scanner und ready2order aufbauen

- 1. Schalten Sie den Barcodescanner ein
- 2. Gehen Sie in die Einstellungen Ihres iOS Geräts
- 3. Klicken Sie auf Bluetooth
- 4. Stellen Sie sicher, dass der Barcodescanner noch nicht mit dem Gerät verbunden ist!
- 5. Schalten Sie Bluetooth aus
- 6. Scannen Sie den folgenden Barcode (es ertönt ein lustiger Piepton). Der Barcodescanner dreht sich nach dem Scannen ab.

| Factory Reset                                                                               |  |
|---------------------------------------------------------------------------------------------|--|
| Configures the CHS to revert all settings to factory defaults. The CHS will power off after |  |
| scanning this barcode.                                                                      |  |

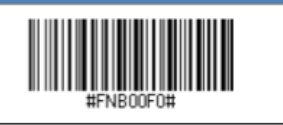

- 7. Schalten Sie den Barcodescanner nochmals ein
- 8. Scannen Sie nun diesen Barcode (es ertönt ein normaler Piepton)

| iOS Mode                                                              |           |
|-----------------------------------------------------------------------|-----------|
| Changes a CHS 7Ci to iOS mode.                                        | #FNB00F40 |
| Required for Apple iOS applications developed with SocketScan 10 SDK. |           |

- 9. Schalten Sie den Barcodescanner aus
- 10. Schalten Sie den Barcodescanner ein
- 11. Aktivieren Sie Bluetooth in Ihren iOS Einstellungen: Achten Sie darauf, dass Ihnen nicht "Socket CHS 7682FF" angezeigt, falls dies doch der Fall ist klicken Sie auf das i und ignorieren Sie das Gerät
- 12. Der Barcodescanner soll als Socket "Socket CHS 7682FF" erscheinen
- 13. Wählen Sie diesen aus und es sollte eine automatische Verbindung hergestellt werden
- 14. Starten Sie die ready2order POS App neu
- 15. Nun können Sie scannen!

Hinweis: Sie können die Strichcodes nicht direkt vom Bildschirm scannen, Sie müssen diese zuvor ausdrucken und vom Papier aus scannen!